# PROCÉDURE

## INSCRIPTIONS AUX ACTIVITÉS

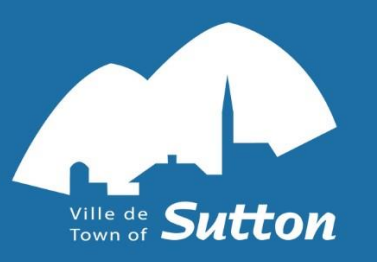

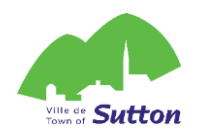

### 1. Inscription aux activités

Vous devez déjà avoir créé un compte sur la plateforme AccèsCité Loisirs. Si ce n'est déjà fait, suivez la **procédure de création de compte**. Votre compte sera approuvé dans les 72 h ouvrables suivant sa création.

- 1.1 Cliquez sur le lien suivant pour accéder à la plateforme en ligne de la Ville de Sutton et vous connecter à votre compte : <u>https://mon.accescite.net/46058/fr-CA/Home/Index</u>
- 1.2 Cliquez sur s'inscrire

|            | ccèsCité-Loisi | irs 🚺 Cal     | endrier        |        |  |       |        |  |
|------------|----------------|---------------|----------------|--------|--|-------|--------|--|
| Accueil    | Mon profil     | Activités 🔻   |                |        |  |       |        |  |
|            |                |               |                |        |  |       |        |  |
| Activit    | és             |               |                |        |  | S'ins | crire  |  |
| Inscriptio | ns au camp de  | jour et aux : | activités aqua | tiques |  | Catal | oque   |  |
|            |                |               |                |        |  |       |        |  |
|            |                |               |                |        |  | Mon j | profil |  |
|            |                |               |                |        |  |       |        |  |

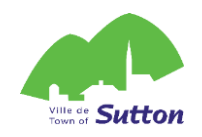

1.3 Choisissez la personne à inscrire dans la liste déroulante

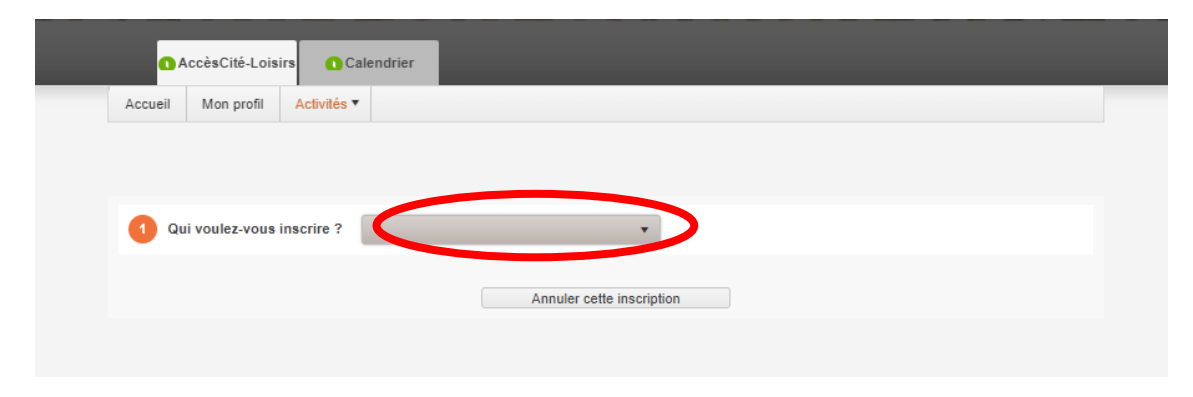

1.4 Choisissez le type d'activité à laquelle vous souhaitez l'inscrire

| 1 Qui voulez-vous inscrire ? Nom de la personne à inscrire                                                                           | ]            |               |      |  |  |  |  |  |
|----------------------------------------------------------------------------------------------------|--------------|---------------|------|--|--|--|--|--|
| 2 À quelle activité ? Camp de jour, Camp de jour                                                                                     |              |               |      |  |  |  |  |  |
| Afficher toutes les activités disponibles pour toutes les catégories d'âge 3 Sélectionnez le groupe dans lequel vous voulez inscrire |              |               |      |  |  |  |  |  |
| Groupes                                                                                                    | Sessions     | Disponibilité | Prix |  |  |  |  |  |
| Camp de jour, Semaine 1                                                                                                    | Camp de jour | Ouvert        |      |  |  |  |  |  |
| Camp de jour, Semaine 2                                                                                                    | Camp de jour | Ouvert        |      |  |  |  |  |  |
| Annuler cette inscription                                                                                                    |              |               |      |  |  |  |  |  |

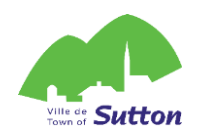

1.5 Cliquez sur le groupe auquel vous souhaitez l'inscrire et cliquez sur <u>Confirmer l'inscription à ce groupe</u>

|                                         | 1 Qui voulez-vous inscrire ?                                          | Nom de la personne à inscrire                    |              |               |      |
|-----------------------------------------|-----------------------------------------------------------------------|--------------------------------------------------|--------------|---------------|------|
|                                         | À quelle activité ? Camp     Afficher toutes les activités disponible | de jour, Camp de jour     v                      |              |               |      |
|                                         | 3 Sélectionnez le groupe dans                                         | lequel vous voulez inscrire                      |              |               |      |
| Dans le cas d'une                       | Groupes                                                               |                                                  | Sessions     | Disponibilité | Prix |
| inscription au camp                     | Camp de jour, Semaine 1                                               |                                                  | Camp de jour | Ouvert        |      |
| de jour, ajoutez<br>l'option Service de | Lieu : Chale<br>Horaire :<br>Voici les options disponibles po         | t du parc Goyette-Hill<br>bur cette activité.    |              |               |      |
| garde au besoin 🖯                       | Options                                                               |                                                  | Disponibilit | é Prix        |      |
| \\\\\\\\                                | Service de garde, Sem                                                 | haine 1. Plus de détails                         | Ouvert       |               | *    |
|                                         | Service de garde, Sem                                                 | aine 1 Plus de détails                           | Ouvert       |               | -    |
|                                         |                                                                       | Aller au panier Confirmer l'inscription à groupe | ce           |               |      |
|                                         | Camp de jour.                                                         |                                                  | Camp de jour | Ouvert        |      |

Avant de passer au paiement, vous pouvez maintenant :

- **Répéter l'étape 1.5** pour chaque groupe auquel vous souhaitez inscrire la personne (choisir une autre semaine de camp de jour ou un autre cours aquatique)
- Répéter les étapes 1.2 à 1.5 pour une autre personne à inscrire aux activités

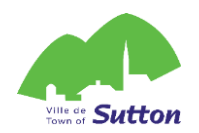

### 2. Procéder au paiement de vos inscriptions

Passez à cette étape une fois tous les membres de votre famille inscrits aux activités de votre choix.

2.1 Cliquez sur Aller au panier

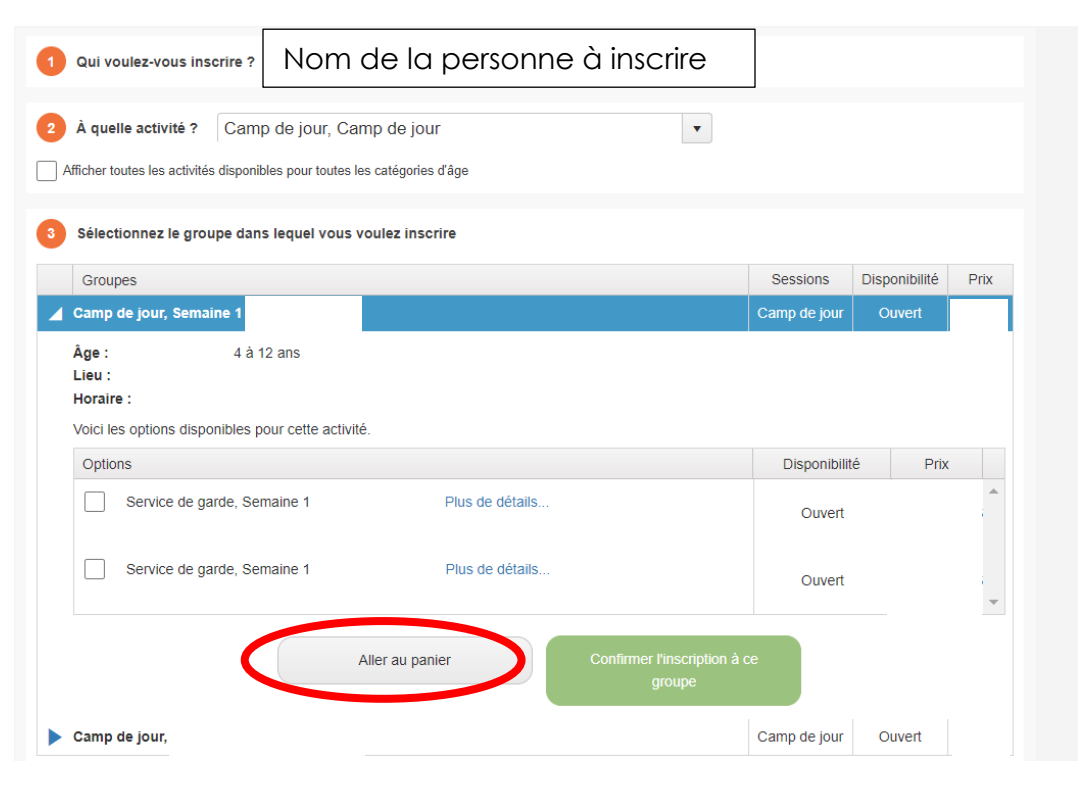

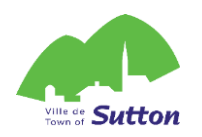

### 2.2 Révisez vos inscriptions

| Quantité  | Article                                        |                                                |                |               |                              | Prix                       | Escompte                  | Montant |
|-----------|------------------------------------------------|------------------------------------------------|----------------|---------------|------------------------------|----------------------------|---------------------------|---------|
| Annuler 1 | Nom                                            | - Camp de jour, Semaine                        | 1              | Modifier      |                              |                            |                           |         |
| 1         | Service d                                      | e garde, Semaine 1                             |                |               |                              |                            |                           |         |
| Annuler 1 | Nom                                            | - Camp de jour, Semaine                        | 1              | Modifier      |                              |                            |                           |         |
| 1         | Service d                                      | e garde, Semaine 1                             |                |               |                              |                            |                           |         |
|           |                                                |                                                |                |               |                              |                            | Sous-Total                |         |
|           |                                                |                                                |                |               |                              |                            | tps (5.000%)              | 0.00 \$ |
|           |                                                |                                                |                |               |                              |                            | tvq (9.975%)              | 0.00 \$ |
|           |                                                |                                                |                |               |                              |                            | Total                     |         |
|           |                                                | + Ajouter d'aut                                | tres activités | + Passer à la | a caisse                     | D                          |                           |         |
|           | Cliquez su<br><u>activités</u> s<br>une inscri | ur <u>Ajouter des</u><br>s'il manque<br>iption |                |               | Cliquez s<br><u>caisse</u> p | sur <u>Pas</u><br>our finc | <u>ser à la</u><br>aliser | ]       |

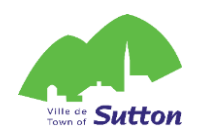

### 2.3 Si applicable, complétez le formulaire de questions puis cliquez sur <u>Mettre à jour le profil et passer à la caisse</u>

#### Relevé 24

Je désire recevoir un relevé 24 pour fins d'impôt. 🔍 Oui 🔾 Non

Si vous désirez recevoir un Relevé 24, il est nécessaire de nous indiquer votre numéro d'assurance social.

| Charlotte Jac       | ques                 |   |                            |
|---------------------|----------------------|---|----------------------------|
| Mon numéro d        | l'assurance social : |   | ]                          |
| Questions pour      | Nom de l'enfant      |   |                            |
| Santé               |                      |   |                            |
| 01 Est-ce que le    | participant          |   |                            |
| souffre d'allergies | s? *                 |   |                            |
|                     |                      | ~ | Mettre à jour le profil et |
| 02 Si oui, lesque   | lles ?               |   | passer à la caisse         |
|                     |                      |   |                            |

2.4 Révisez vos informations de facturation et cliquez sur Confirmer

| Révisez vos<br>informations | Sera facturé à Charlotte Jacques<br>11 Rue PRINCIPALE Sud<br>Sutton Québec<br>Canada JOE 2K0<br>(450) 538-2290<br>agloisirs.lvc@sutton.ca<br>Modifier cette adresse |
|-----------------------------|----------------------------------------------------------------------------------------------------|
|                             | Récapitulatif de Commande         Sous-total:         tps (5.000%):       0.00 \$         tvq (9.975%):       0.00 \$         Montant à payer:         Confirmer    |

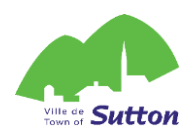

### Options de paiement

### 1. Paiement en ligne

Vous pouvez payer en ligne, avec une carte de crédit.

### 2. Paiement à la réception de l'Hôtel de Ville

Vous pouvez venir payer à la réception de l'hôtel de ville dans les heures d'ouverture, en entier ou par versements, en argent comptant ou par chèque. Vous pouvez aussi laisser une chèque dans la boîte aux lettres à côté de la porte d'entrée de l'Hôtel de Ville, en identifiant clairement l'activité pour laquelle vous faites un paiement et le nom de la personne inscrite.